# TARTALOM

## I. Az EU-Login fiókhoz mobileszköz hozzáadása

Első lépés, helye: a számítógép böngészőjében.

### II. Az EU Login Mobile App telepítése és inicializálása

Második lépés, helye a telefonon.

## III. Jelentkezzen be a TRACES rendszerbe az EU Login fiókkal generált QR kódnak az EU Login mobil applikációval történő beolvasásával

Az első és második lépés után annak bemutatása, hogyan lehet a két faktoros azonosítással belépni a TRACES-rendszerbe.

## I. Az EU-Login fiókhoz mobileszköz hozzáadása

### Belépés az EU-login fiókunkba:

1. A böngészőben beírjuk a EU-Login keresőszót

| Google | eu-login X 🌷 😨 🔍                                                                                             |
|--------|----------------------------------------------------------------------------------------------------|
|        | All Images News Videos Books : More Tools                                                                    |
|        | Student Create account Status Email Webgate.ec.europa.eu QR code App                                         |
|        | About 5,900,000,000 results (0.31 seconds)                                                                   |
|        | Suropean Union<br>https://webgate.ec.europa.eu , cas , userdata , myAccount                                  |
|        | EU Login Account - server inaccessibility - European Union                                                   |
|        | European Union     https://webgate.ec.europa.eu > tracesnt > login                                           |
|        | Log in                                                                                                    |
|        | Welcome. Please log in through the EU Login by clicking on the button below and follow instructions. Log in. |
|        | European Union     https://webgate.ec.europa.eu > ern > Register on EU-Login                                 |
|        | EU LOGIN                                                                                                    |
|        | Here, you can enter your email if you already have an account. If not, click on Create Account.              |
|        | Https://wikis.ec.europa.eu > display > NAITDOC > EU+L                                                        |
|        | EU Login - European Commission Authentication Service                                                        |
|        | Feb 19, 2024 — Sign in with an EU Login account using the EU Login Mobile App PIN code $\cdot$               |
|        | Enter your e-mail address or user ID and click Next. · Select EU Login                                       |
|        | Greate an EO Eogin account "Initialise the EO Eogin Mobile                                                   |
|        | an the ku                                                                                                    |

#### 2. Beírjuk az email címünket, amivel az EU-Login fiókot használjuk

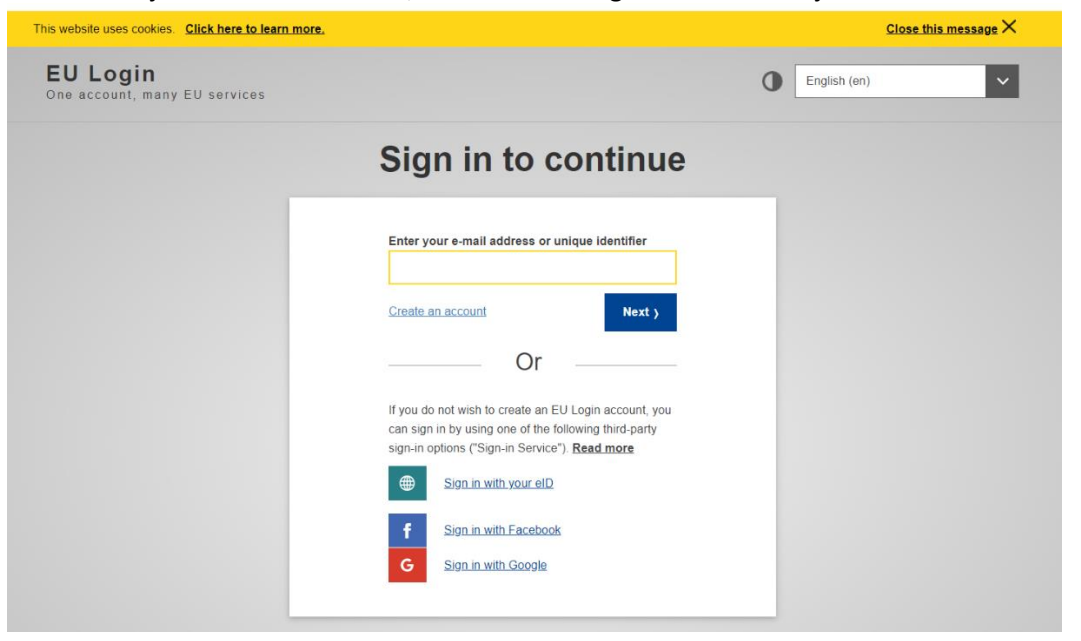

### 3. A rendszer kéri a jelszavunkat:

| This website uses cookies. Click here to learn more. |                                                                                                    | <u>Close this message</u> × |
|------------------------------------------------------|----------------------------------------------------------------------------------------------------|-----------------------------|
| EU Login<br>One account, many EU services            |                                                                                                    | English (on)                |
|                                                      | Sign in to continue                                                                                                    |                             |
|                                                      | <section-header><section-header></section-header></section-header> |                             |

4. Az EU Login fiókba belépve a nevünk melletti jelnél lenyitjuk az ablakot és belépünk a saját fiókba (my account):

| This website uses cookies. Click here to learn | more.                                                                                                    | <u>Close this message</u> X |
|------------------------------------------------|----------------------------------------------------------------------------------------------------|-----------------------------|
| EU Login<br>One account, many EU services      |                                                                                                    | English (en)                |
|                                                |                                                                                                    | NÉV 🜣                       |
|                                                | Successful login                                                                                                | email cím<br>(External)     |
|                                                | You are now logged in to EU Login.                                                                              | Change password             |
|                                                | <ul> <li>To stop the automatic single sign-on, click <u>Logout</u> or close all browser<br/>windows.</li> </ul> | Logout                      |
|                                                |                                                                                                    |                             |
|                                                |                                                                                                    |                             |
|                                                |                                                                                                    |                             |

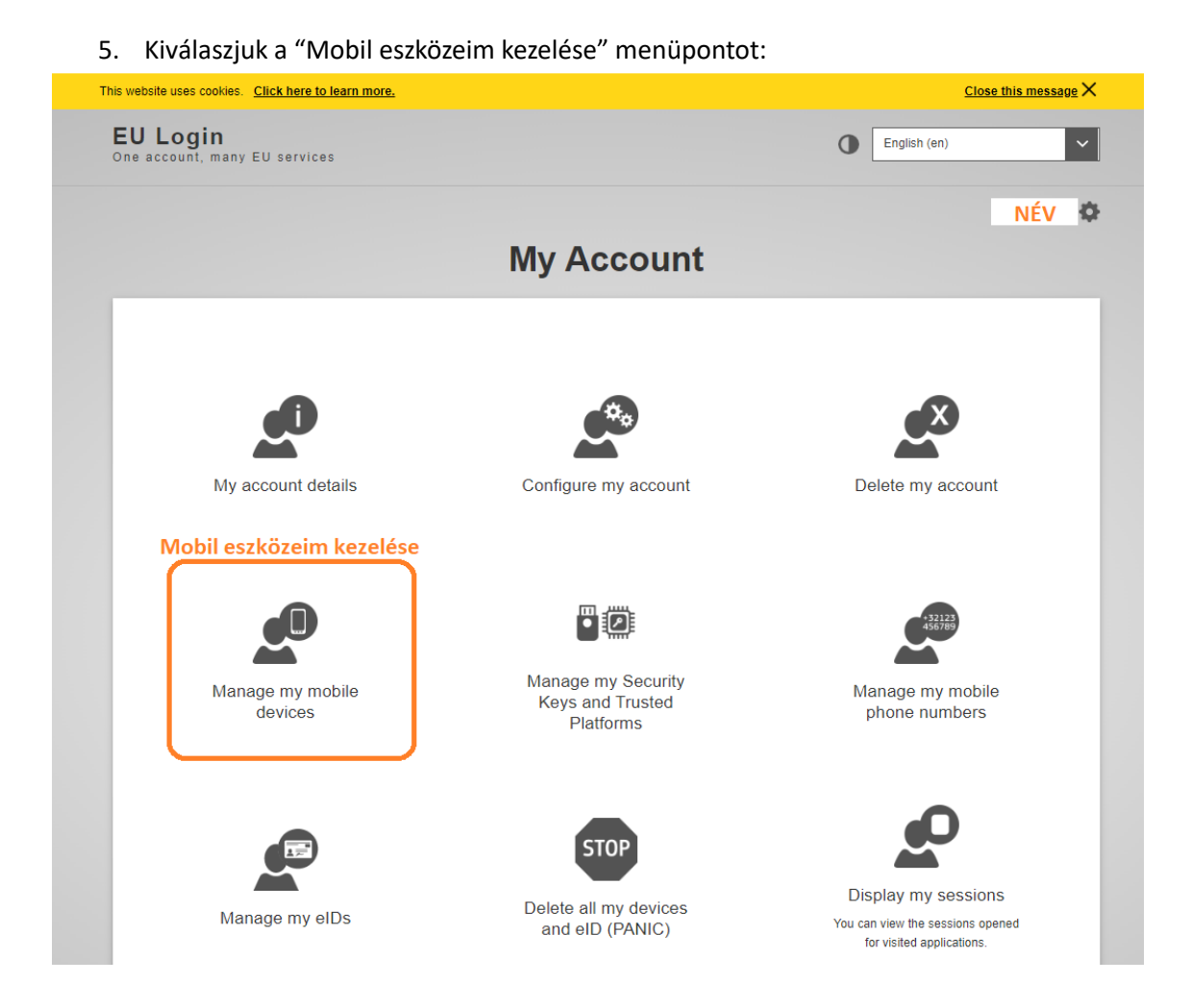

### 6. Kiválasztjuk a mobil eszköz hozzáadása menüpontot:

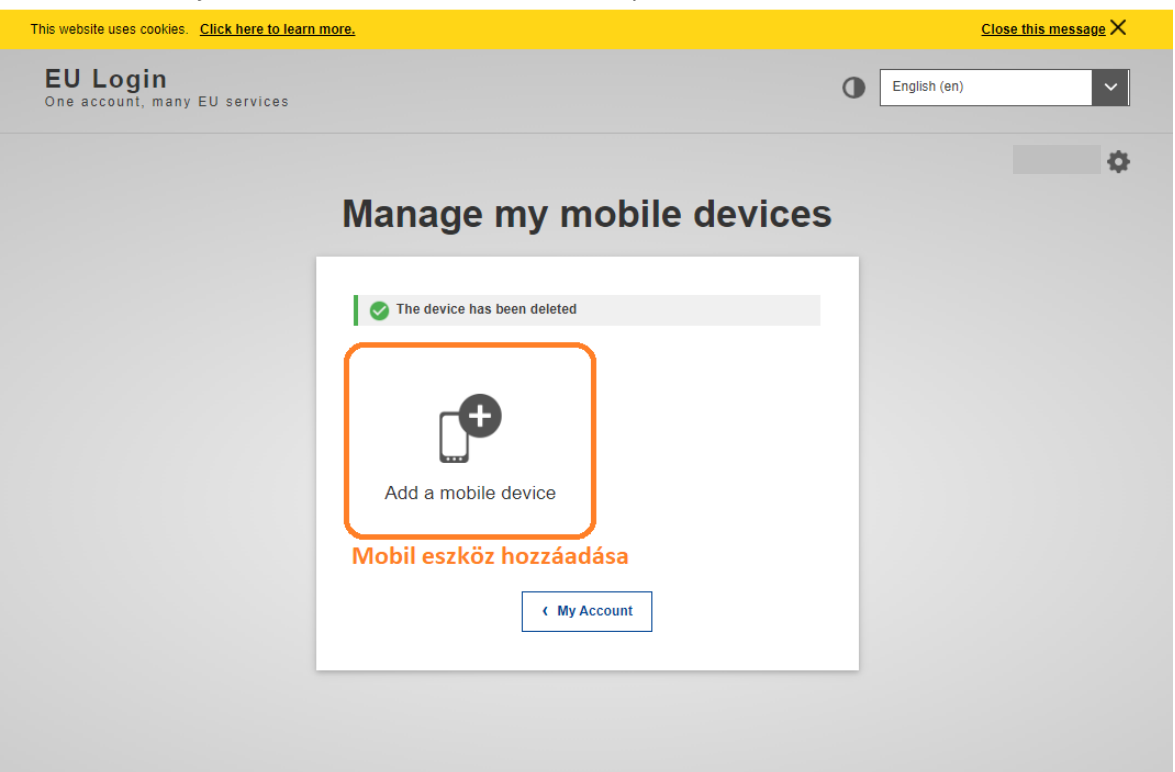

7. A következő ablakban el kell nevezni a telefont és meg kell adni egy négy számjegyű kódot. Az adatokat érdemes felírni, mert később kérni fogja a rendszer.

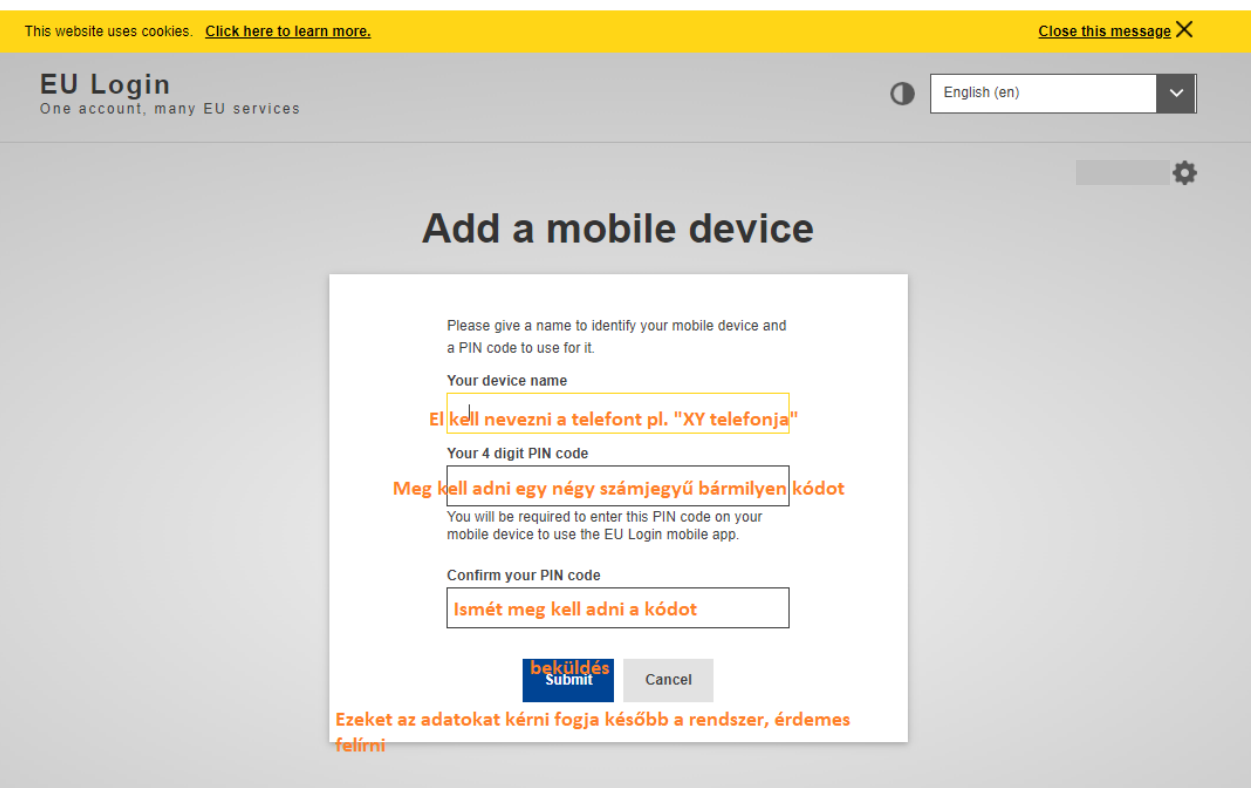

|           | a PIN code to use for it.                                                                         |
|-----------|---------------------------------------------------------------------------------------------------|
| a telefon | Your device name                                                                                  |
| neve pl.  | Samsung                                                                                           |
| Samsung   | Your 4 digit PIN code                                                                             |
|           |                                                                                                   |
|           | You will be required to enter this PIN code on your mobile device to use the EU Login mobile app. |
|           | Confirm your PIN code                                                                             |
|           |                                                                                                   |
|           |                                                                                                   |
|           | Submit Cancel                                                                                     |

8. Meg fog jelenni egy QR kód, amit a telefonra letöltött EU-Login mobil aplikációval kell majd beolvasni.

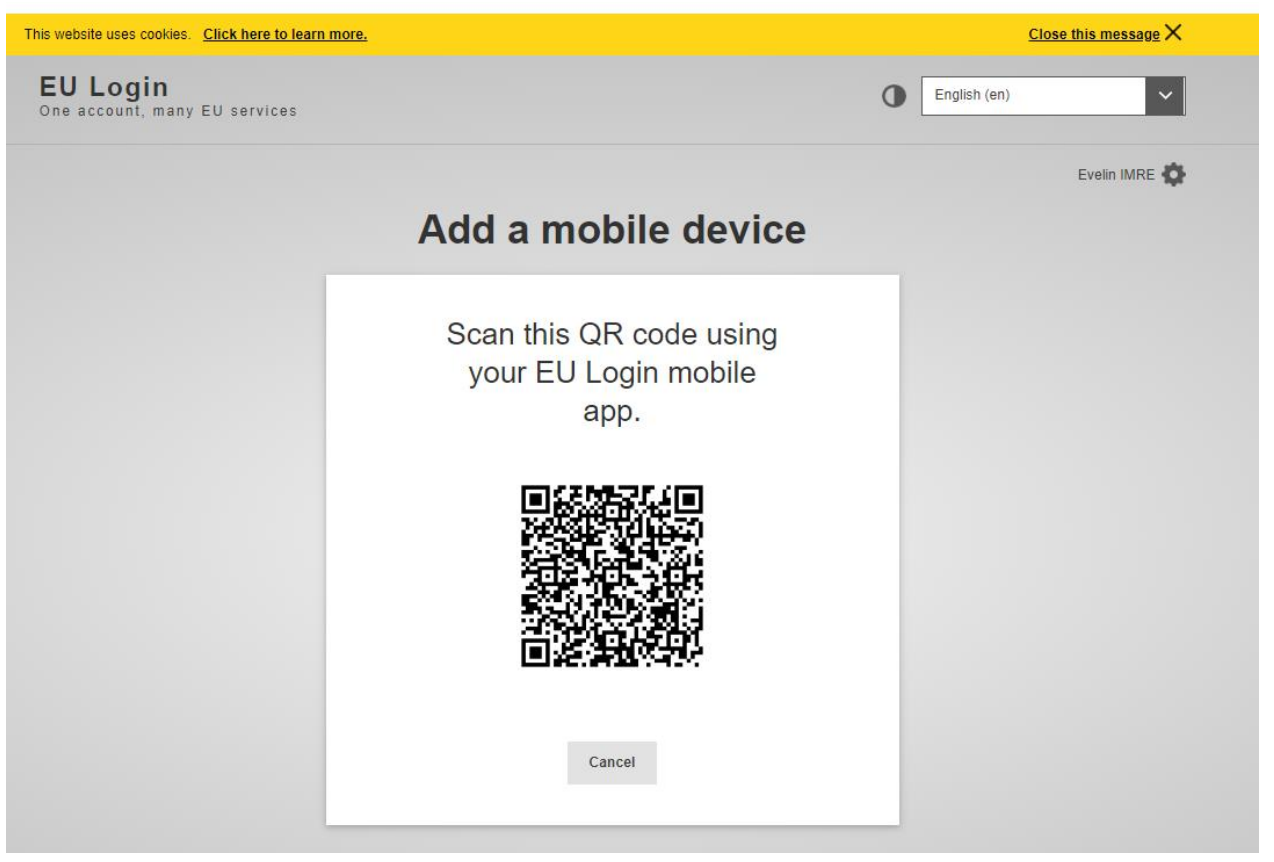

## II. Az EU Login Mobile App telepítése és inicializálása

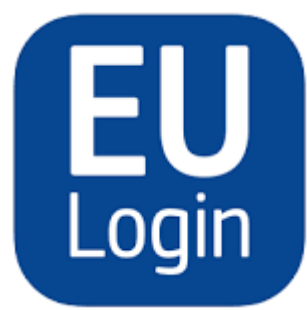

EU Login 17+ One account, many EU services European Union Apps #117 in Business \*\*\*\*\*\* 23+12 Ratings Free

Az EU Login mobilalkalmazás akkor használható, ha olyan szolgáltatáshoz kíván hozzáférni, amely fokozott biztonságot igényel. Az EU Login Mobile App ingyenes, és a Google Play Store-ból (Android) vagy az App Store-ból (iOS) szerezhető be. Telepítése után inicializálni kell. Ehhez a mobileszköz mellett egy számítógépre is szüksége van (ahol az **EU-Login fiókhoz a mobileszköz hozzáadása már megtörtént).** 

| sim 束                                                                                                    | 13:09 🥳                                                                                                    | in the                                  |
|----------------------------------------------------------------------------------------------------|----------------------------------------------------------------------------------------------------|-----------------------------------------|
|                                                                                                    |                                                                                                    |                                         |
| ē                                                                                                    | Llogin                                                                                                    |                                         |
| Cone a                                                                                                   | account, many EU Services                                                                                                    |                                         |
|                                                                                                    | Initialice                                                                                                    |                                         |
| \$                                                                                                    | Before you start, you need to link your<br>device with your EU Login account.                                                                                                    | >                                       |
| 9                                                                                                    | Scan QR Code<br>Render a one-time-password for<br>offline authentication.                                                                                                    | >                                       |
| ¢                                                                                                    | Settings<br>More information about your device<br>and the EU Login app.                                                                                                    | >                                       |
|                                                                                                    |                                                                                                    |                                         |
|                                                                                                    |                                                                                                    |                                         |
|                                                                                                    |                                                                                                    |                                         |
|                                                                                                    | European                                                                                                    |                                         |
|                                                                                                    | European<br>Commissi                                                                                                    | ion                                     |
|                                                                                                    | European<br>Commissi                                                                                                    | ion                                     |
| am 🗢                                                                                                    | 13:10 European                                                                                                    | 4% 1 <b>4</b>                           |
|                                                                                                    | 13:10<br>Welcome                                                                                                    | 4% (14                                  |
|                                                                                                    | 13:00<br>Welcome                                                                                                    | 4% ( <b>4</b>                           |
| ₩ 🗢<br><<br>Welco                                                                                        | Unit<br>Welcome                                                                                                    | 4% ( <del>*</del>                       |
| Welco                                                                                                    | 19.10 Velcome De authentication to an EU Login protecto tion using this mobile device, you first ha it to your EU Login account by registering wice, Proceed as follows:                                                                                                    | ed<br>ve                                |
| Welco<br>To enat<br>applica<br>to link i<br>your de<br>1. Visi<br>link on<br>ecas.ee                     | European<br>Commissi<br>Unio<br>Welcome<br>Deme to the EU Login App!<br>Dele authentication to an EU Login protect<br>tion using this mobile device, you first ha<br>ti to your EU Login account by registering<br>avice. Proceed as follows:<br>sit your EU Login account using the follow<br>your laptop or desktop computer.https://<br>c.europa.eu/cas/mobile                                                                                                    | ed<br>vve                               |
| Welco<br>To enal<br>applica<br>to link i<br>1. Vis<br>link on<br>ecas.ec<br>2. Ad<br>the ger             | European<br>Commissi<br>Unio<br>Welcome<br>Dome to the EU Login App!<br>Dele authentication to an EU Login protect<br>tion using this mobile device, you first ha<br>to your EU Login account by registering<br>avice. Proceed as follows:<br>sit your EU Login account using the follow<br>your laptop or desktop computer.https:/<br>c.europa.eu/cas/mobile                                                                                                    | ed<br>ving<br>can                       |
| Welcc<br>To enal<br>applica<br>your de<br>1. Visign<br>link on<br>ecas.ed<br>2. Ad                       | European<br>Commissi<br>Unit<br>Welcome<br>Onme to the EU Login App!<br>Delease and the evice, you first ha<br>to your EU Login account by registering<br>avice, Proceed as follows:<br>sit your EU Login account by registering<br>vour laptop or desktop computer:https://<br>c.europa.eu/cas/mobile                                                                                                    | ed<br>ed<br>ve                          |
| Welco<br>To enald<br>applica<br>to link i<br>fink on<br>ecas.ec<br>2. Ad                                 | European<br>Commissi<br>Units<br>Units<br>Units<br>Comme<br>Commissi<br>Units<br>Comme<br>Commission<br>Commission<br>Com | ed<br>ve<br>ving                        |
| Welcc<br>To enal<br>applica<br>to link i<br>link on<br>ecas.ec<br>2. Ad                                  | 13.10<br>13.10<br>Welcome<br>Demoto the EU Login Appel<br>Demoto the EU Login Appel<br>Demoto the EU Login account by registering<br>avice. Proceed as follows:<br>sit your EU Login account using the follow<br>your Jaytop or desktop computer.https://<br>c.europa.eu/cas/mobile                                                                                                    | ed<br>vve<br>ving                       |
| Welcc<br>To enal<br>applica<br>to link in<br>eccas.ec<br>2. Ad                                           | European<br>Commissi<br>URIC<br>Welcome<br>Dome to the EU Login App!<br>Dome to the EU Login App!<br>Distance of the evice, you first ha<br>to your EU Login account by registering<br>avice. Proceed as follows:<br>sit your EU Login account by registering<br>avice. Proceed as follows:<br>sit your EU Login account sing the follow<br>your laptop or desktop computer:https://<br>c.europa.eu/cas/mobile                                                                                                    | ed<br>eve<br>ving<br>ccan               |
| Welcc<br>To enata<br>applica<br>to link in<br>link on<br>ecas.er<br>2. Ad<br>the ger                     | European<br>Commissi<br>Unit<br>Welcome<br>Onme to the EU Login App!<br>Delease and the evice, you first has<br>the outhentication to an EU Login protect<br>tion using this mobile device, you first has<br>the your EU Login account by registering<br>voice, Proceed as follows:<br>sit your EU Login account by registering<br>voir laptop or desktop computer:https://<br>c.europa.eu/cas/mobile                                                                                                    | ed<br>ed<br>ve<br>f<br>scan             |
| Welco<br>To enal<br>applica<br>to link i<br>your de<br>1. Visi<br>link on<br>ecas.et<br>2. Ad            | European<br>Commissi<br>Unit<br>Welcome<br>Deme to the EU Login App!<br>Deme to the EU Login App!<br>Deme to the EU Login account by registering<br>wice. Proceed as follows:<br>sit your EU Login account by registering<br>wour Japtop or desktop computer:https://<br>c.europa.eu/cas/mobile                                                                                                    | ed<br>eve<br>vir<br>i<br>i<br>i<br>ccan |
| Welcco<br>To enat<br>applica<br>to link is<br>link on<br>ecas.et<br>2. Ad                                | LETO<br>LETO<br>LETO<br>Melcome<br>Deme to the EU Login App!<br>Deme to the EU Login App!<br>Deme to the EU Login account by registering<br>wice. Proceed as follows:<br>sit your EU Login account by registering<br>wice. Proceed as follows:<br>sit your But Dog of desktop computer:https://<br>c.europa.eu/cas/mobile<br>Id your mobile device and press Next to so<br>nerated QR code.                                                                                                    | ed<br>ve<br>ving<br>r<br>ccan           |
| Welcc<br>Welcc<br>To enal<br>applica<br>applica<br>to link is<br>link on<br>necas.et<br>2. Ad<br>the ger |                                                                                                    | ed<br>ving<br>ccan                      |

Az EU Login Mobile App telepítése után nyissa meg az alkalmazást, és **koppintson az "Inicializálás"** opcióra. Kérjük, győződjön meg róla, hogy elfogadja az "Értesítések engedélyezése" opciót, amikor a rendszer erre kéri.

Kövesse a képernyőn megjelenő utasításokat: nyisson meg egy böngészőt a számítógépén, és **lépjen a következő URL-re:** 

### https://webgate.ec.europa.eu/cas/mobile.

A rendszer fel fogja kérni a hitelesítésre.

**Fontos**: Ha már telepítette és inicializálta az EU Login Mobile App alkalmazást egy másik eszközön, vagy ha regisztrálta mobiltelefonszámát SMS fogadására, akkor a rendszer arra kéri, hogy a már regisztrált eszközzel hitelesítse magát.

Felhívjuk figyelmét, hogy az EU Login mobilalkalmazás csak egyetlen fiókot regisztrálhat, és egy fiókot csak egyetlen mobilalkalmazással lehet regisztrálni.

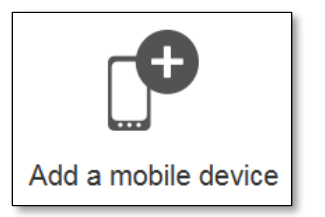

Ezután kattintson a **"Mobileszköz hozzáadása**" gombra a **számítógép böngészőjében** (korábban ismertetett, első rész).

| Add a mobile device                                                                                    |
|----------------------------------------------------------------------------------------------------|
| Please give a name to identify your mobile<br>device and a PIN code to use for it.<br>Your device name |
| Your 4 digit PIN code                                                                                  |
| on your mobile device to use the ECAS mobile app. Confirm your PIN code                                |
| Submit Cancel                                                                                          |

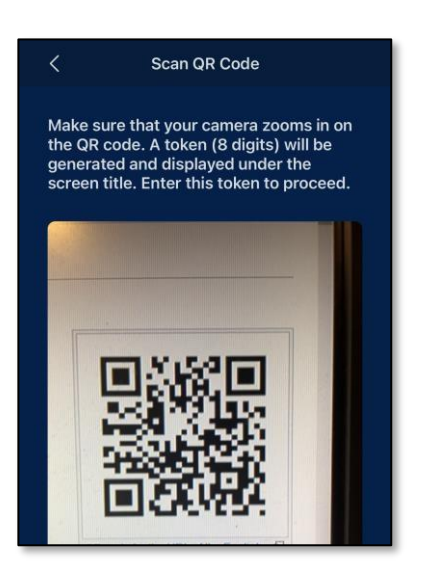

Az "Az eszköz neve" mezőben **adjon meg egy** olyan **nevet**, amely lehetővé teszi, hogy megjegyezze, melyik eszközre vonatkozik. Bármilyen nevet választhat, ami megfelel Önnek, például "Az én Android táblagépem", "Az én iPhone-om" stb.

### Válasszon egy 4 számjegyből álló PIN-kódot, és adja meg azt a "4 számjegyű PIN-kódja" és a "PIN-kód megerősítése" mezőkben, hogy megbizonyosodjon arról, hogy nem írta el rosszul.

A hitelesítés során a rendszer kérni fogja a PIN-kód megadására, ezért győződjön meg róla, hogy olyan kódot választott, amelyet könnyen megjegyezhet. Kerülje azonban a könnyen kitalálható PIN-kódokat, például a születési évét vagy a születésnapját és hónapját.

Ha végzett, kattintson a **"Beküldés**", **majd a "Tovább**" gombra a mobileszközén.

A QR-kódolvasó elindul a mobileszközén, és a **számítógép képernyőjén** megjelenik egy QR-kód.

**lrányítsa** mobiltelefonja kameráját a számítógép képernyőjére, amíg a QR-kódot fel nem ismeri.

| io SIM 🔶                                       | 16:47                                                                                                    | 98%                 |
|------------------------------------------------|----------------------------------------------------------------------------------------------------|---------------------|
| <                                              | Authenticate                                                                                              |                     |
| Enter PI                                       | 1 code                                                                                                    |                     |
| You are cor<br>*******<br>mobile devi<br>Next. | nected to the EU Login account<br>To complete the registration of y<br>ice, enter your four digit PIN and | of<br>/our<br>press |
|                                                |                                                                                                    |                     |
|                                                |                                                                                                    |                     |
|                                                |                                                                                                    |                     |
|                                                |                                                                                                    |                     |
|                                                |                                                                                                    |                     |
| _                                              |                                                                                                    |                     |
| No SIM 🗢                                       | 16:47                                                                                                    | 98%                 |

**Írja be** a mobilkészüléken azt a **PIN-kódot, amit nemrég adott meg a számítógépe böngészőjében az EU-Login fiókjában**, és koppintson a "**Hitelesítés**" gombra.

Ha az **alkalmazás aktív (előtérben van)**, akkor automatikusan átirányítja Önt a böngészőválasztóhoz.

Ha az **alkalmazás a háttérben van**, a készülékén megjelenik egy értesítés. Kérjük, fogadja el ezt az értesítést a sikeres átirányításhoz.

| Success                                                                                                    |
|----------------------------------------------------------------------------------------------------|
| Device registration successful                                                                                                    |
| Your mobile device has been successfully linked to<br>your EU Login account. You can now authenticate<br>to an EU Login protected application by using this<br>mobile device. |
|                                                                                                    |
|                                                                                                    |
|                                                                                                    |
|                                                                                                    |
| Next                                                                                                    |
|                                                                                                    |

Az EU Login Mobile alkalmazás sikeresen inicializálódott, és használható a hitelesítésre. Kattintson a **"Folytatás"** gombra, hogy az Üdvözlő képernyőre kerüljön.

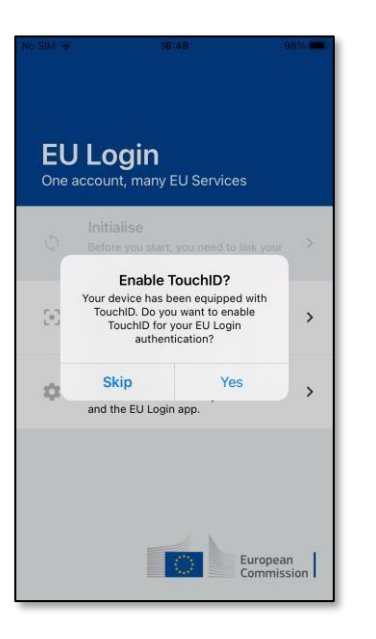

| SIM 🗢                       |                                                                  | 98%/          |
|-----------------------------|------------------------------------------------------------------|---------------|
| <                           | Enable TouchID?                                                  |               |
|                             |                                                                  |               |
| Please ente<br>authenticate | r your PIN Code twice and tap<br>e button to enable authenticati | the<br>on via |
| your fingerp                | print.                                                           |               |
|                             |                                                                  |               |
|                             |                                                                  |               |
|                             |                                                                  |               |
|                             |                                                                  |               |
|                             |                                                                  |               |
|                             |                                                                  |               |
|                             |                                                                  |               |
|                             |                                                                  |               |
|                             |                                                                  |               |
|                             |                                                                  |               |
|                             |                                                                  |               |
|                             |                                                                  |               |
|                             |                                                                  |               |
|                             |                                                                  |               |
|                             |                                                                  |               |
|                             |                                                                  |               |

 C
 Enable TouchID?

 Please enter your PIN Code twice and tap the authenticate button to enable authentication via your fingerprint.

 Image: Comparison of the authentication of the authentication is needed to continue the EU Login session.

 Comparison of the authentication of the authentication is needed to continue the EU Login session.

 Cancel

Ha a készülék **ujjlenyomat-felismeréssel vagy más biometrikus hitelesítéssel** van felszerelve, automatikusan megjelenik egy felugró ablak a biometrikus felismerés engedélyezéséhez.

Ezt a funkciót az 'IGEN' gombra kattintva engedélyezheti. Ha nem kívánja engedélyezni az ujjlenyomat-felismerést, kattintson a 'SKIP' gombra.

**Írja be a PIN-kódot, amelyet a** mobilkészülék inicializálása során választott, és kattintson a nyílra.

Erősítse meg az ujjlenyomatával/ vagy vagy más biometrikus hitelesítéssel. Önt automatikusan átirányítjuk az Üdvözlő oldalra.

## III. Jelentkezzen be a TRACES rendszerbe az EU Login fiókkal generált QR kódnak az EU Login mobil applikációval történő beolvasásával

1. A böngészőbe írjuk be: "traces nt login"

| Google | traces nt login × 煤                                                                                                    |          |  |  |  |
|--------|----------------------------------------------------------------------------------------------------|----------|--|--|--|
|        | All Images Videos News Books : More                                                                                                    | Tools    |  |  |  |
|        | Password Ec europa eu App<br>About 18,800,000 results (0.33 seconds)                                                                                                    |          |  |  |  |
| ſ      | European Union     https://webgate.ec.europa.eu > tracesnt > login :     Log in     Welcome. Please log in through the EU Login by clicking on the button below and follow                |          |  |  |  |
| Ľ      | S European Union                                                                                                    |          |  |  |  |
|        | Log in - TRACES NT<br>Welcome. Please log in through the EU Login by clicking on the button below and follow<br>instructions. Log in. If you cannot remember your password, you can Reset |          |  |  |  |
|        | People also ask 🕴                                                                                                    |          |  |  |  |
|        | How do I register for a Traces NT account?                                                                                                    | ~        |  |  |  |
|        | What is EU login?                                                                                                    | ~        |  |  |  |
|        |                                                                                                    | Feedback |  |  |  |

2. Kattintson a "Log in" mzőre

| European<br>Commission | IMSOC                    |       |                       |                                               |                                |                                                                             |
|------------------------|--------------------------|-------|-----------------------|-----------------------------------------------|--------------------------------|-----------------------------------------------------------------------------|
|                        | TRACES · ADIS · EUROPHYT | RASFF |                       |                                               |                                |                                                                             |
| IMSOC > Log In         |                          |       |                       |                                               |                                |                                                                             |
|                        |                          |       |                       |                                               |                                |                                                                             |
|                        |                          |       |                       |                                               |                                |                                                                             |
|                        |                          |       | Welcome               | <b>*</b>                                      |                                |                                                                             |
|                        |                          |       | -                     |                                               |                                | Do not have an account?                                                     |
|                        |                          |       | Please log in throu   | ign the EU Login by clicking<br>instructions. | on the button below and tollow |                                                                             |
|                        |                          |       |                       |                                               |                                | Request an access. Your request will<br>be handled by a local administrator |
|                        |                          |       |                       | Log in                                        |                                | or the relevant competent authority.                                        |
|                        |                          |       | If you cannot reme    | mhar your password you o                      | an Receil your naceword on EII | How to create an EU Login account?                                          |
|                        |                          |       | in you cannot renn    | Login.                                        |                                |                                                                             |
|                        |                          |       |                       |                                               |                                |                                                                             |
|                        |                          |       |                       |                                               |                                |                                                                             |
|                        |                          |       |                       |                                               |                                |                                                                             |
|                        |                          | La    | ast update: 2024 Lega | Notice Terms of Use                           | Cookies Privacy statement      | Accessibility Credits Contact Top Page                                      |
|                        |                          |       |                       | European Co                                   | ommission - DG Health & Foo    | d Safety.                                                                   |
|                        |                          |       |                       | IMSOC - TRA                                   | CES.NT 6.10.4 (26/02/2024 1    | 4:45:53) -                                                                  |
|                        |                          |       |                       | processe                                      | ed by TRACESNT001_PRDwl        | s31.                                                                        |
|                        |                          |       |                       |                                               |                                |                                                                             |
|                        |                          |       |                       | piùcessi                                      |                                | <del>3</del> 91.                                                            |

3. Írja be jelszavát a "Jelszó" mezőbe.

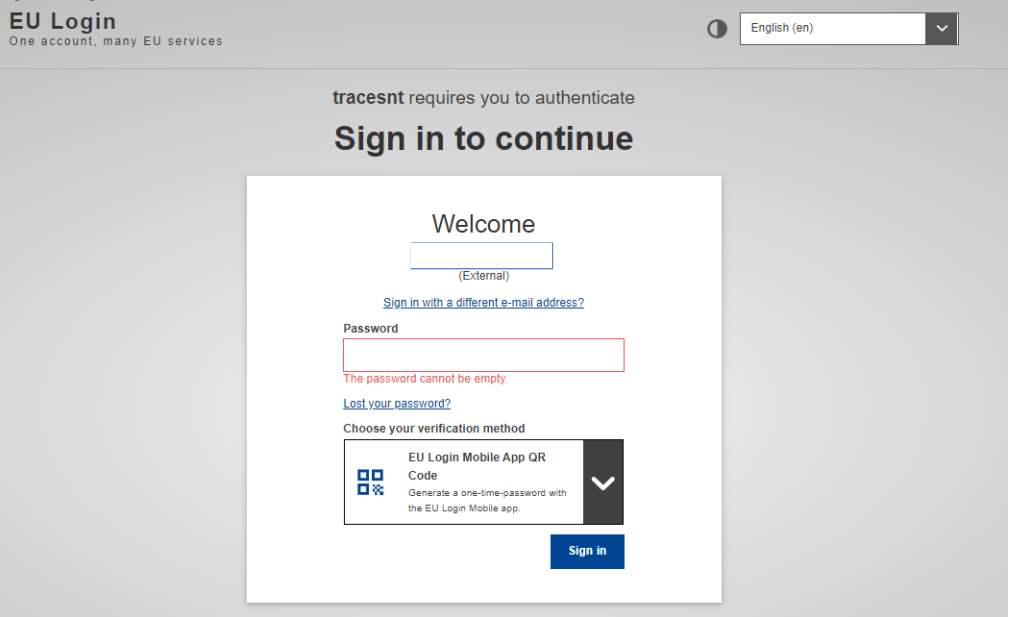

4. Ellenőrzési módként válassza az "EU Login Mobile App QR-kód" lehetőséget (Ellenőrzési mód kiválasztása felirat alatti nyíl lenyitásával).

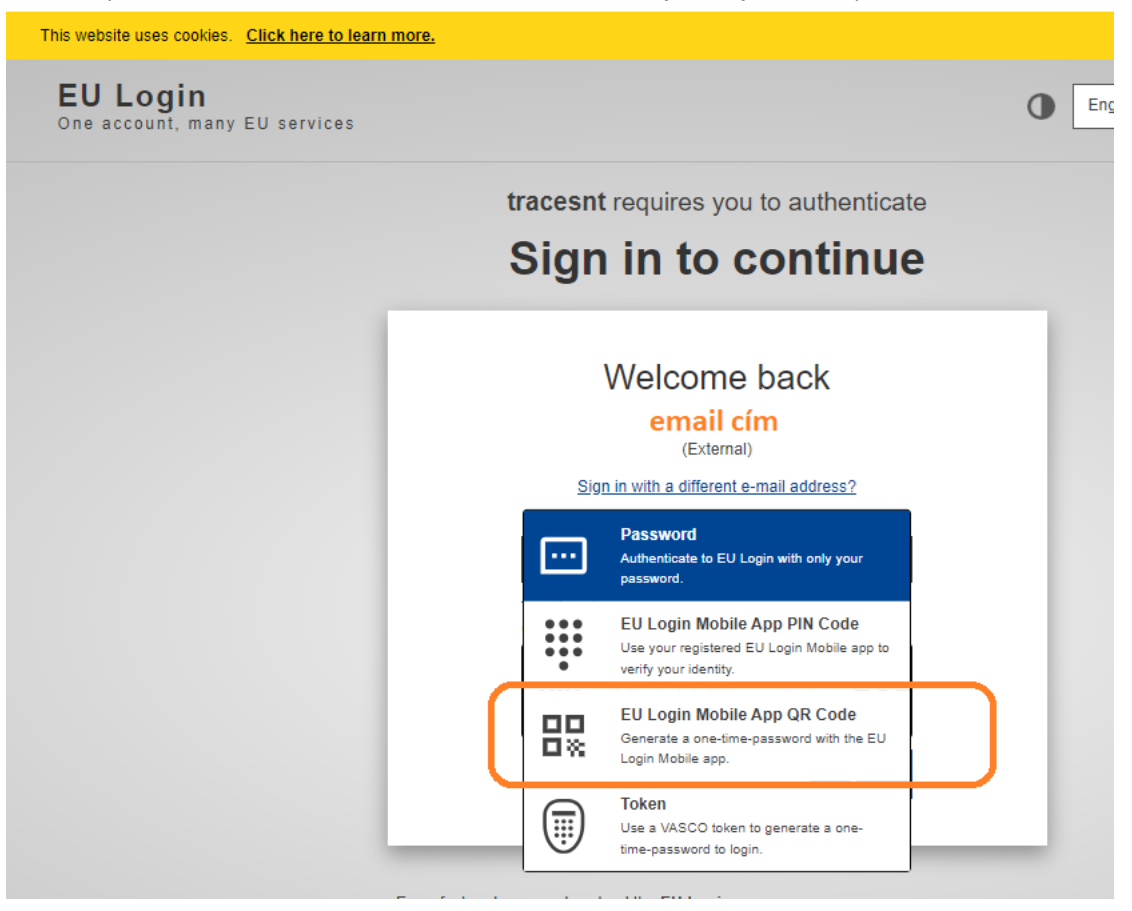

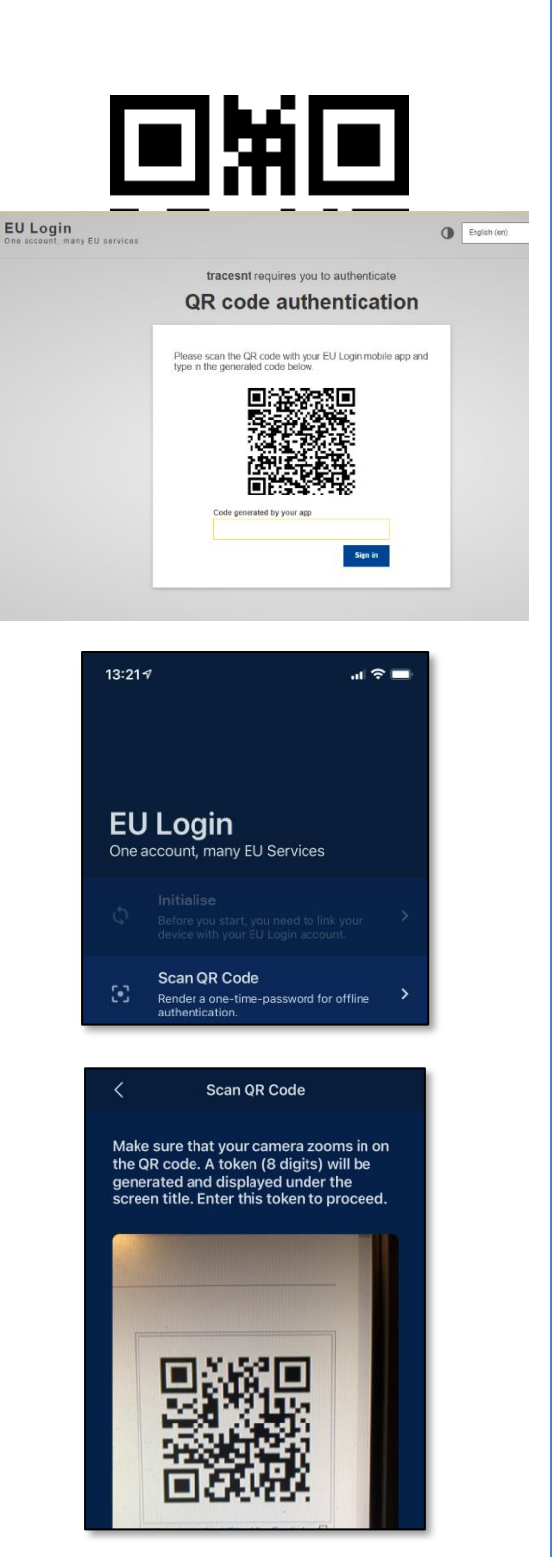

Megjelenik egy QR-kód a számítógépen.

Indítsa el az EU Login Mobile App alkalmazást egy olyan mobileszközön, ahol azt már korábban inicializálták.

Koppintson a "QR-kód beolvasása" gombra.

A QR-kódolvasó elindul a mobileszközén.

**Irányítsa** mobiltelefonja kameráját a számítógép képernyőjére, amíg a QR-kódot fel nem ismeri.

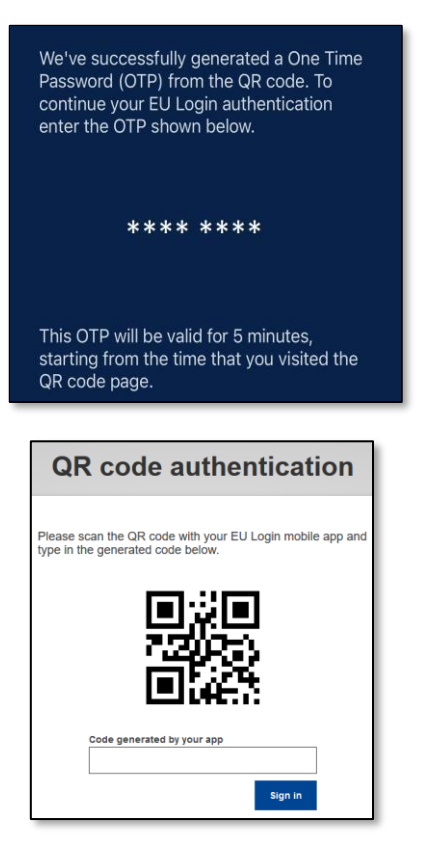

Az EU Login Mobile App egy számjegyekből és karakterekből álló **egyszer használatos jelszót** jelenít meg a telefonján.

**Írja be az egyszeri jelszót az** "alkalmazás által generált kód" mezőbe a számítógépén, és kattintson a "**Bejelentkezés"** gombra, hogy tovább lépjen a használni kívánt szolgáltatáshoz.

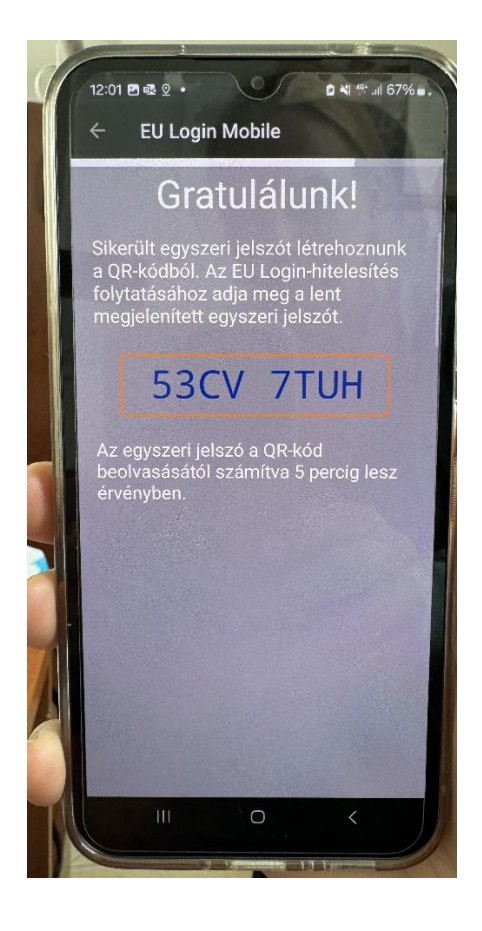

A kiadott kód esetén nem számít, hogy kisbetűvel vagy nagybetűvel írjuk be a számítógép megfelelő mezőjébe, annak ellenére, hogy nagy betűkkel szerepel mindig az EU-Login alkalmazásban.

A telefonon kijelzett képpel szemben **nincs szóköz** az első négy és a második négy karakter között.

Néha csak betűkből áll a kapott kód, máskor betűket és számokat is tartalmaz.